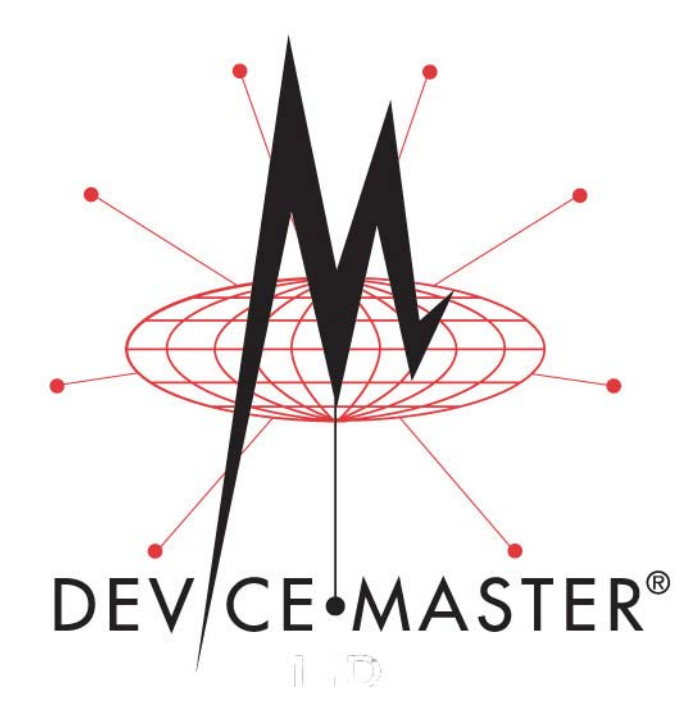

Modbus<sup>®</sup> Server User Guide

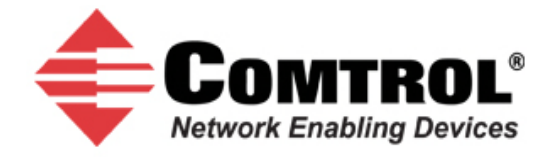

#### **Trademark Notices**

Comtrol, DeviceMaster, and PortVision are registered trademarks of Comtrol Corporation.

Ethernet is a registered trademark of Digital Equipment Corporation, Intel, and Xerox Corporation.

Modbus is a registered trademark of Schneider Electric.

PLC is a registered trademark of Allen-Bradley Company, Inc.

Other product names mentioned herein may be trademarks and/or registered trademarks of their respective owners.

Second Edition, January 7, 2011 Copyright © 2010 - 2011. Comtrol Corporation. All Rights Reserved.

Comtrol Corporation makes no representations or warranties with regard to the contents of this document or to the suitability of the Comtrol product for any particular purpose. Specifications subject to change without notice. Some software or features may not be available at the time of publication. Contact your reseller for current product information.

# **Table of Contents**

| Modbus Server Application Overview              |    |
|-------------------------------------------------|----|
| Recommended Chassis                             |    |
| Terms and Definitions                           |    |
| What is Modbus?                                 |    |
| Modbus/RTU (Supported by Modbus Server)         | 7  |
| Modbus/TCP (Not supported by Modbus Server)     | 7  |
| Modbus Server Functionality                     |    |
| Installation Overview                           |    |
| Installing PortVision Plus                      |    |
| Configuring the Network Settings                |    |
| Uploading Modbus Server                         | 14 |
| Embedded Web Pages                              |    |
| Configuration Overview                          |    |
| Server Configuration (Main) Page                |    |
| Serial Interface Configuration Page             |    |
| Edit Port Configuration Page                    |    |
| Edit Network Configuration Page                 | 21 |
| Embedded Diagnostic and Statistics Pages        | 23 |
| Known Modbus/RTU Device List Web Page           |    |
| Serial Interface Communications Statistics Page |    |
| Serial Interface Logs Page                      | 26 |
| Troubleshooting and Technical Support           |    |
| Troubleshooting Checklist                       |    |
| General Troubleshooting                         | 28 |
| Daisv-Chaining DeviceMaster 2E/4-Port Units     |    |
| Technical Support                               |    |
|                                                 |    |

## **Modbus Server Application Overview**

This section defines the software functionality for the Modbus Server application.

The Modbus Server application was designed to provide enhanced connectivity for OPC servers and applications that require Modbus/RTU communications. While standard gateways provide connectivity for only one application per serial port, Modbus Server provides connectivity for up to six applications per serial port.

Modbus Server was designed to greatly enhance system maintenance capabilities. Included are comprehensive device and port specific diagnostic web pages that display status, message response timing, timeout, and other error counts, and overall message statistics. A serial log is also included to provide message level diagnosis.

## **Recommended Chassis**

The following table lists the recommended DeviceMaster RTS or DeviceMaster UP chassis based on Modbus/RTU message throughput.

| Throughput                                                                                                    | 1 Port                                            | 2 Ports | 4 Ports | 8 Ports | 16 Ports  | 32 Ports    |
|----------------------------------------------------------------------------------------------------|---------------------------------------------------|---------|---------|---------|-----------|-------------|
| Very High - Message rate of<br>up to one message every 50<br>ms per port (20 messages<br>per port per second)                                                                                          | Х                                                 | Х       |         |         |           |             |
| High - Message rate of up to<br>one message every 100 ms<br>per port (10 messages per<br>port per second)                                                                                              | Х                                                 | Х       | Х       |         |           |             |
| Medium - Message rate of up<br>to one message every 200 ms<br>per port (5 messages per<br>port per second)                                                                                             | Х                                                 | Х       | Х       | х       |           |             |
| Low - Message rate of up to<br>one message every 500 ms<br>per port (2 messages per<br>port per second)                                                                                                | х                                                 | Х       | х       | х       | Х         |             |
| Very Low - Message rate of<br>up to one message every<br>second per port (1 message<br>per port per second)                                                                                            | х                                                 | Х       | х       | х       | Х         | Х           |
| Latency                                                                                                    |                                                   |         |         |         |           |             |
| Transmit (From application to device)                                                                                                    | 2-10 ms (*) 5-20 ms (*) 0-30 ms                   |         |         |         |           | 0-30 ms (*) |
| Receive (From device to application                                                                                                    | 2-10 ms (*) 5-20 ms (*) 5-50 ms <sup>10-100</sup> |         |         |         | 10-100 ms |             |
| (*) = Based on one Ethernet TCP/IP connection per serial port running in a normal uncongested system. The maximum overall latency will increase as the number of Ethernet TCP/IP connections increase. |                                                   |         |         |         |           |             |

*Note:* These estimates are based on a Modbus/RTU request and/or response message size of 20 bytes. Actual throughput will vary depending on message size and system requirements.

## **Terms and Definitions**

| Term                    | Definition                                                                                                    |
|-------------------------|----------------------------------------------------------------------------------------------------|
| Master (or Client) Mode | The method of operation when a DeviceMaster or an application is operating as a "Master" or the message originator.                                                                                                    |
| Slave (or Server)       | The method of operation when a DeviceMaster or an application is operating as a "Slave" or the message receiver.                                                                                                    |
| Modbus/RTU              | The standard Modbus messages, in hexadecimal<br>format, that are typically transmitted over serial lines<br>but can also be transmitted over other communication<br>methods such as wireless or Ethernet TCP/IP socket<br>connections. |
|                         | <i>Note:</i> Modbus/RTU over Ethernet TCP/IP is not the same as Modbus/TCP.                                                                                                    |
| Polling                 | The process where an application requests data on a continual basis. In this operation the Master sends the request messages while the Slave responds to the messages.                                                                 |
| Sockets                 | The method used to communicate between devices while communicating over Ethernet TCP/IP.                                                                                                    |

\_

#### What is Modbus?

| <b>Modbus/RTU</b><br>(Supported by Modbus<br>Server) | Modbus/RTU is messages that co | Modbus/RTU is native Modbus in hexadecimal format. These are the base Modbus messages that contain simple read and write requests. The format is as follows: |                               |         |  |  |
|------------------------------------------------------|--------------------------------|----------------------------------------------------------------------------------------------------|-------------------------------|---------|--|--|
| -                                                    | 1 Byte                         | 1 Byte                                                                                                    | (Length dependent on message) | 2 Bytes |  |  |
|                                                      | Device id                      | Device id Function ID Message specific parameters                                                                                                    |                               |         |  |  |
|                                                      |                                |                                                                                                    | Modbus/RTU Message Format     |         |  |  |

Where:

- The terms Master or Client are used to identify the sender of the message.
- The terms Slave or Server are used to identify the devices responding to the message. Modbus/RTU is used for:
- Serial port connectivity. RS-485 is the most common, but RS-232 and RS-422 are also used.
- Ethernet TCP/IP socket connections. This is not the same as Modbus/TCP (please see next section), but does provide a very simple method of interfacing to remote devices. It is used by many applications and some OPC servers. Note: This communication method is not used by PLCs.

Modbus/TCP (Not supported by Modbus Server) Modbus/TCP is an Ethernet network based protocol that contains a Modbus/RTU message, with the exception of the 2 byte CRC. The Modbus/TCP message contains a header with information designed to provide message identification and routing information. The format is as follows:

| 2 Bytes                                                                                                    | 2 Bytes                       | 2 Bytes | 1 Byte | 1 Byte | (Length dependent on message) |
|----------------------------------------------------------------------------------------------------|-------------------------------|---------|--------|--------|-------------------------------|
| Transfer ID         Protocol ID         Message<br>Length         Device id         Function ID         Modbus Message specific parameters |                               |         |        |        |                               |
| - ()                                                                                                    | (Modbus/RTU message - no CRC) |         |        |        |                               |
| Modbus TCP Message Format                                                                                                    |                               |         |        |        |                               |

Where:

- The terms Master or Client are used to identify the sender of the message.
- The terms Slave or Server are used to identify the devices responding to the message.
- Modbus/TCP messages are typically sent to and received on a defined Ethernet TCP/ IP socket of 502.
- Modbus/TCP implementations provide more capability, but also require more processing than simpler Modbus/RTU implementations.

Modbus/TCP is used for connecting advanced Ethernet based devices, such as PLCs, HMIs, SCADA Systems, and most OPC Servers to:

- Other Ethernet devices supporting Modbus/TCP.
- Remote serial Modbus/RTU devices through gateways (such as the DeviceMaster UP).
- Remote serial or Ethernet TCP/IP ASCII devices through a gateway (such as the DeviceMaster UP).

*Note: Refer to the DeviceMaster UP for Modbus/TCP functionality.* 

## **Modbus Server Functionality**

The Modbus Server application provides the following functionality:

- Supports Modbus/RTU over Ethernet TCP/IP connections to the corresponding serial port through intelligent Modbus message handling and routing.
- Supports only Modbus/RTU over Ethernet TCP/IP connections to a serial port. *Note:* For Modbus/TCP functionality, refer the <u>DeviceMaster UP</u>.
- Supports up to six Ethernet TCP/IP connections to each serial port.
  - One TCP/IP connection can be created with the *Connect To* connection method.
  - The *Listen* connection method accepts up to five or six connections, depending if the *Connect To* connection is active.
- Supports up to 255 Modbus devices per port. Both valid, (1-247), and reserved, (248-255), device Ids are supported.
- Modbus/RTU specific message handling:
  - CRC verification of all messages received on the TCP/IP and serial interfaces.
  - Timing out of responses from slave Modbus/RTU devices.
  - Broadcast message handling on connected port only.
- System monitoring to ensure gateway operation:
  - Gateway busy.
  - Application message time-outs.
- Advanced diagnostics web pages:
  - Modbus/RTU device specific statistics and status. Up to 255 Modbus/RTU devices per port can be monitored simultaneously.
  - Serial port specific statistics, response timing, and status.
  - Serial port message logging.

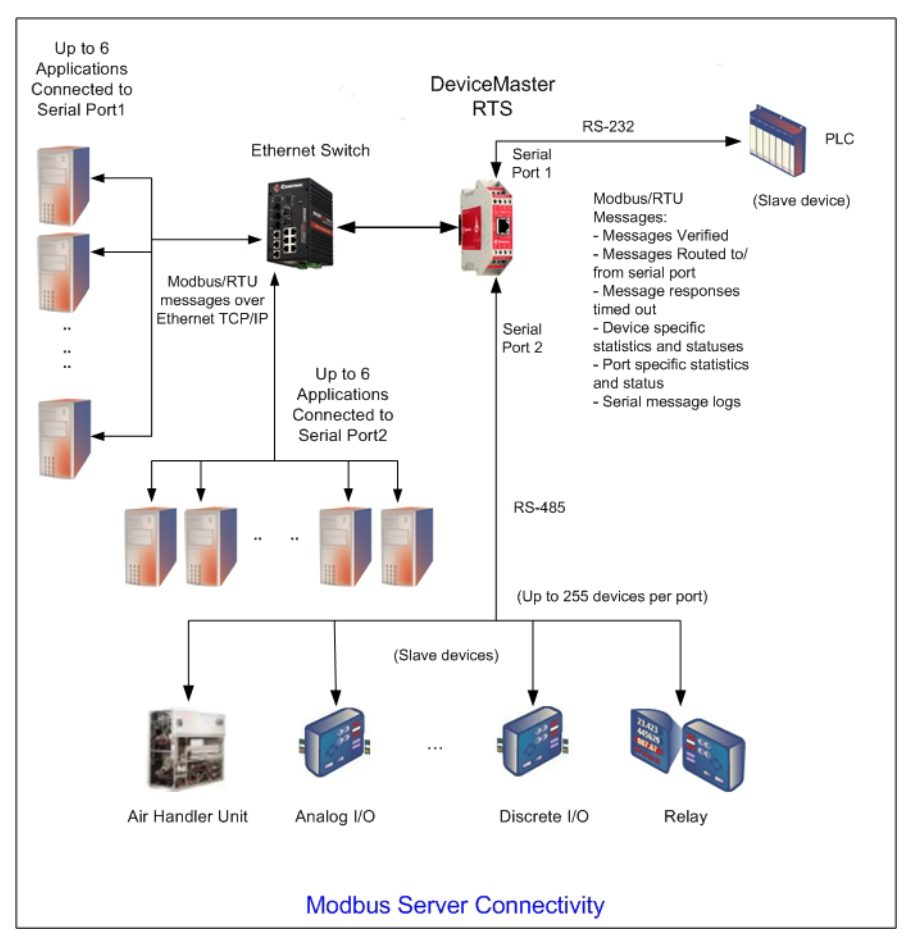

• Combined with a serial port redirector, such as the Comtrol Secure Port Redirector, can support up to six COM port connections to each serial port.

## **Installation Overview**

Use this section to locate software and installation documentation for the DeviceMaster to quickly install and configure Modbus Server.

An installation follows these basic steps.

1. Connect the DeviceMaster to the network.

If necessary, use the appropriate hardware installation document for your DeviceMaster.

2. Install PortVision Plus from the CD or download and install the latest version.

DeviceMaster Installation and Configuration Guide DeviceMaster UP Hardware Installation and Configuration Guide

Hardware Installation Documents

Web

You can refer to the *Installing PortVision Plus* subsection to locate PortVision Plus and install it easily.

- 3. Configure the DeviceMaster network settings using PortVision Plus (*Configuring the* <u>Network Settings</u> on Page 12).
- 4. You **must** upload the Modbus Server firmware into the DeviceMaster using PortVision Plus (*Uploading Modbus Server* on Page 14).
- 5. Configure the port characteristics using the DeviceMaster embedded web page (*Embedded Web Pages* on Page 15).
- 6. Connect any serial device or devices using the appropriate hardware installation document for your DeviceMaster.

#### Installing PortVision Plus

Use PortVision Plus to identify, configure, update, and manage the DeviceMaster on the following operating systems:

- Windows XP
- Windows Server 2003
- Windows Vista
- Windows Server 2008
- Windows 7

PortVision Plus requires that you connect the DeviceMaster to the same network segment as the Windows system during the configuration process.

*Note:* If you have a previous version of PortVision Plus on your system, use the Control Panel to remove PortVision Plus before installing the latest version.

Use the *Software and Documentation* CD that came with the DeviceMaster to check for the latest version of PortVision Plus or use the link below to download the latest version.

- 1. Execute the **pvplus\_**[*version*].**msi** file and follow the installation wizard using one of the following methods:
  - *CD Installation*: Use the CD menu system to check the version on the CD against the latest released version.
  - Download the latest version: <u>ftp://ftp.comtrol.com/dev\_mstr/portvision\_plus/</u>.
- 2. Click Launch and Finish in the last installation screen.

- 3. Click **Scan** so that PortVision Plus locates the DeviceMaster.
  - **Note:** PortVision Plus locates all DeviceMaster models, including: the DeviceMaster 500, DeviceMaster AIR, DeviceMaster PRO, DeviceMaster RTS, DeviceMaster Serial Hub, and DeviceMaster UP.
- 4. Go to <u>Step 4</u> in the next section, *Configuring the Network Settings*, to program the DeviceMaster network settings.

If you need additional information about PortVision Plus, refer to the **Help** system.

## **Configuring the Network Settings**

Use the following procedure to change the default network settings on the DeviceMaster for your network. **Default Network Settings Note:** Technical Support advises configuring one new DeviceMaster at a time to avoid device driver configuration problems. IP address: 192.168.250.250 The following procedure shows how to configure a single DeviceMaster connected to the same network segment as the Windows system. Subnet mask: 255.255.0.0 1. If you have not done so, install PortVision Plus (Installing PortVision Plus on Page 11). Gateway address: Start PortVision Plus using the **PortVision Plus** desktop shortcut or from the **Start** 2. 192.168.250.1 button, click Programs, Comtrol, PortVision Plus. If this is the first time you have opened PortVision Plus, click Scan and then Yes to 3. locate DeviceMasters on the network.

- *Note:* PortVision Plus will locate all Comtrol DeviceMaster models, including: DeviceMaster 500. DeviceMaster AIR, DeviceMaster PRO, DeviceMaster RTS, DeviceMaster Serial Hub, and DeviceMaster UP.
- 4. Highlight the DeviceMaster for which you want to program network information and open the **Configure Device** screen using one of these methods.

| 😨 Port¥ision Plus           |                                 |                                   |                                |                                        |                                        | - II X             |
|-----------------------------|---------------------------------|-----------------------------------|--------------------------------|----------------------------------------|----------------------------------------|--------------------|
| File Folder Device View Too | ols Help                        |                                   |                                |                                        |                                        |                    |
|                             | 🕹 🚸 💫                           | 2 😣                               | $\bigotimes$                   | 🍫 🔒                                    |                                        |                    |
| j Scan Rerresn Conrig       | Save Load Upload                | I Repoot web Mg                   | jr Notes                       | Help About                             | EXIC                                   |                    |
| PORTVISION®                 |                                 |                                   |                                |                                        |                                        | ¢                  |
| Building_1 [3 of 4 online]  | <ul> <li>Device Name</li> </ul> | Model I                           | P Address                      | MAC Address                            | Software Version                       | Status             |
| Building_2 [0 of 12 online] | 👽 🔒 Device 07:FF:FC             | RTS-4P (DB9) 19                   | 92.168.11.100                  | 00:C0:4E:07:FF:FC                      | SocketServer 7.06                      | ON-LINE            |
| Building_3 [U of U online]  | Device 15:04:7A                 | UP-1P (5V) 19                     | 2.168.11.4                     | 00:C0:4E:15:04:7A                      | SocketServer 7.06                      | OFF-LINE           |
|                             | Device 17:FF:FB                 | PRO-8P (DB9) 19<br>SH-8P (DB9) 19 | 92.168.11.102<br>92.168.11.104 | 00:C0:4E:17:FF:FB<br>00:C0:4E:1C:FF:FD | SocketServer 7.06<br>SocketServer 7.06 | ON-LINE<br>ON-LINE |
| Tree View                   |                                 | List                              | View                           |                                        |                                        | •                  |
| ,<br>For Help, press F1     |                                 |                                   |                                | []                                     | Building_1 4 1                         | Ready //           |

- Double-click the DeviceMaster in the *List View* pane.
- Click Config.
- Right-click the DeviceMaster in the List View pane and click Configure Device.
- *Note:* See the PortVision Plus Help system for information about using PortVision Plus.

5. Optionally, rename the DeviceMaster in the Device Name field.

| nfigure Device : Device 07:F                                                                                   | F:FC _ D                                                                                                    |
|----------------------------------------------------------------------------------------------------|----------------------------------------------------------------------------------------------------|
| iols User Guides                                                                                               |                                                                                                    |
|                                                                                                    | DeviceMaster RTS 4-Port (DB9)                                                                                                    |
|                                                                                                    |                                                                                                    |
| Detection Type : LOCAL                                                                                         | Device Name : Device 07:FF:FC MAC Address : 00:C0:4E:07:FF:FC                                                                                                    |
| Apply Changes                                                                                                  | Network Settings Security Settings Email Settings RFC1006 Settings Port Settings                                                                                                    |
| Apply Changes<br>Undo Changes                                                                                  | Network Settings Security Settings Email Settings RFC1006 Settings Port Settings                                                                                                    |
| Apply Changes<br>Undo Changes<br>Reboot Device<br>Save Settings to a File                                      | Network Settings Security Settings Email Settings RFC1006 Settings Port Settings                                                                                                    |
| Apply Changes<br>Undo Changes<br>Reboot Device<br>Save Settings to a File<br>Load Settings from a File         | Network Settings Security Settings Email Settings RFC1006 Settings Port Settings<br>Disable IP<br>DHCP IP<br>Static IP IP Address: 192.168.11.100<br>Subnet Mask: 255.255.0.0<br>Default Gateway: 0.0.0.0<br>TCP Keepalive Timeout: 60 |
| Apply Changes<br>Undo Changes<br>Reboot Device<br>Save Settings to a File<br>Load Settings from a File<br>Help | Network Settings       Security Settings       Email Settings       RFC1006 Settings       Port Settings                                                                                                    |

- 6. Change the DeviceMaster network properties as required for your site.
  - If you want to run the DeviceMaster using the MAC addressing scheme, click **Disable IP**.
  - To use the DeviceMaster with DHCP, click **DHCP IP**, and make sure that you provide the MAC address of the device to the network administrator. Make sure that the administrator reserves the IP address, subnet mask and gateway address of the DeviceMaster in the DHCP server.
  - To program a static IP address, click **Static IP** and enter the appropriate values for your site.
  - **Note:** For additional information, open the PortVision Plus Help system. Access the Help system using the Help button or go directly to the help for a specific property page by clicking the Context menu button (
- 7. Click Apply Changes to update the network information on the DeviceMaster.
- 8. *Optionally*, click **Save Settings to a File** to create a configuration file that you can use to configure other DeviceMasters.

If you are deploying multiple DeviceMasters that share common values, you can save the configuration file and load that configuration onto other DeviceMasters.

9. Click **Close** to exit the *Configure Device* window.

## **Uploading Modbus Server**

Use this section to upload Modbus Server on the DeviceMaster using PortVision Plus.

- 1. Make sure that you have located or downloaded the latest Modbus Server version.
- 2. Right-click the DeviceMaster for which you want to update, click **Upload Firmware**, browse to the Modbus Server **.bin** file, and then click **Open**.

| V PortVision Plus                                                                                                    |                                                                                                    | <u>_</u> D×                                                                                                    |
|----------------------------------------------------------------------------------------------------|----------------------------------------------------------------------------------------------------|----------------------------------------------------------------------------------------------------|
| Scan Refresh Config Save Load Upload Reboot We                                                                                | 9 🞸 🐤 🚯<br>b Mgr Notes Help About                                                                                        | Exit                                                                                                    |
| PORTVISION®                                                                                                    | otes in this area.                                                                                                    | <b>0102121218</b>                                                                                                    |
| Building_1[3 of 4 online]         Device Name         Model           Building_2[0 of 12 online]<br>Building_3[0 of 0 online] | IP Addr MAC Address 192.168.11.100 00:C0:4E:07:FF:I Add New Device Rename Device Move Device Delete Device Delete Device | Software Version         Status           FC SocketServer 7.06         ON-LINE           B SocketServer 7.06         ON-LINE           D SocketServer 7.06         ON-LINE           A SocketServer 7.06         OFF-LINE |
| Upload a new firmware into the selected device(s)                                                                             | Web Manager<br>Configure Device<br>Telnet / SSH Session<br>Edit Device Notes                                             | Building_1  4  1 Ready                                                                                                    |
|                                                                                                    | Load Configuration File<br>Save Configuration to File<br>Refresh Device<br>Upload Firmware<br>Reboot Device              |                                                                                                    |
|                                                                                                    | Change Detection Type<br>Assign IP to Multiple Devices<br>Help                                                           |                                                                                                    |

3. Click **Yes** to the *Upload Firmware* message that warns you that this is a sensitive process.

It may take a few moments for the firmware to upload onto the device. The device will reboot itself during the upload process.

4. Click **Ok** to the advisory message about waiting to use the device until the status reads **ON-LINE**. In the next polling cycle, PortVision Plus updates the *List View* pane and displays the new SocketServer version.

## **Embedded Web Pages**

All configuration and status information is provided through embedded web pages for Modbus Server.

*Note:* The latest Modbus Server firmware must be installed before you can configure network or serial/socket port characteristics.

For firmware installation and setup information, see <u>Installation Overview on Page 11</u> or the PortVision Plus help system.

This section discusses the following:

- Configuration overview (below)
- <u>Server Configuration (Main) Page</u> on Page 16
- Serial Interface Configuration Page on Page 17
- Edit Port Configuration Page on Page 18
- Edit Network Configuration Page on Page 21

See the *Embedded Diagnostic and Statistics Pages* (Page 23) section for information about locating diagnostic and statistics for Modbus Server.

#### **Configuration Overview**

The following overview shows how to access the DeviceMaster *Server Configuration* embedded web page and configure serial device interfaces.

- **Note:** If you have not configured the network information into the DeviceMaster during initial setup, you must configure the network information before configuring port characteristics.
- 1. From PortVision Plus, highlight the DeviceMaster that you want to configure and select **Web Manager**.
- 2. Optionally, enter the IP address of the device in the **Address** box of your web browse.
- 3. Select Serial Interface Configuration.
- 4. Select the appropriate port to access the *Edit Port Configuration* page for that port.
- 5. Change the serial port configuration properties as required for your site.

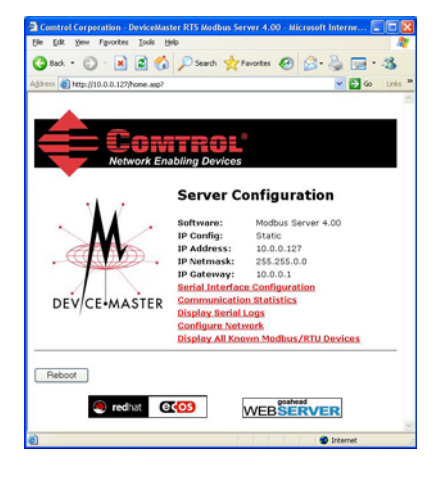

## Server Configuration (Main) Page

Access the main DeviceMaster web page (*Server Configuration*) from PortVision Plus or enter the IP address of the DeviceMaster in the **Address** box of your web browser.

The *Server Configuration* page displays the software version and current network configuration for the DeviceMaster.

In addition, the *Server Configuration* page links to the configuration, statistics, and diagnostics pages, which are discussed in the table below.

| Server Configuration Page                     |                                                                                                    |  |  |
|-----------------------------------------------|----------------------------------------------------------------------------------------------------|--|--|
| Software                                      | Modbus Server firmware version<br>currently running on the<br>DeviceMaster.                                                                                                    |  |  |
| IP Config                                     | Type of IP configuration currently in use (static or DHCP).                                                                                                    |  |  |
| IP Address<br>IP Netmask<br>IP Gateway        | IP address, netmask, and gateway configured in the DeviceMaster.                                                                                                    |  |  |
| Serial Interface<br>Configuration             | Opens the Serial Interface<br>Configuration Page (Page 17),<br>which provides an overview of the<br>serial interface settings and<br>provides access to the Edit Port<br>Configuration page for serial port<br>configuration on the selected port. |  |  |
| Communication<br>Statistics                   | Opens the Serial Interface<br>Communications Statistics Page<br>(Page 17), which contains serial<br>interface and application<br>connection statistics.                                                                                            |  |  |
| Display Serial<br>Logs                        | Opens the <i>Serial Interface Logs</i><br><i>Page</i> (Page 26), which contains the<br>statistics and error reporting<br>information for each port.                                                                                                |  |  |
| Configure<br>Network                          | Opens the <i>Edit Network</i><br><i>Configuration Page</i> (Page 21),<br>which can be used to modify<br>DeviceMaster network<br>configuration after initial<br>configuration using PortVision<br>Plus.                                             |  |  |
| Display All<br>Known<br>Modbus/RTU<br>Devices | Opens the Known Modbus/RTU<br>Device List Web Page (Page 23),<br>which displays all known<br>Modbus/RTU device attached to all<br>serial ports.                                                                                                    |  |  |
| Reboot                                        | Reboots the DeviceMaster.                                                                                                    |  |  |

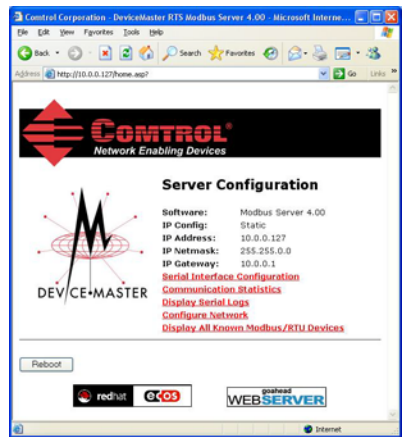

## Serial Interface Configuration Page

#### The Serial Interface

*Configuration* page provides:

- Links to the following pages:
  - Server Configuration (Main) Page (Page 16)
  - Serial Interface Communications Statistics Page (Page 24)
  - Serial Interface Logs Page (Page 26)
  - Known Modbus/RTU Device List Web Page (Page 23) for all ports or a specific port. Clicking the Display Devices (all) link or the Display Devices for a specific port.
- Access to the *Edit Port Configuration* page for each port (Port #)
- An overview of serial device configuration settings for each port, which displays the current settings
- *Note:* The Application TCP Connection Status displays the Remote Connections.

Up to six active TCP/IP connections for each serial port may be displayed at one time.

| Point         Point           Second Statistics         Based           Second Statistics         Based           Based         Based           Second Statistics         Based           Based         Based           Based         Based                                                                                                    | ess 🕘 http://10.0.0.127/homeSerial.asp?                                         |                  |                   | 💌 🔁 Go | Lini |  |
|----------------------------------------------------------------------------------------------------|---------------------------------------------------------------------------------|------------------|-------------------|--------|------|--|
| Percention           Based         Service           Service Configuration Home         Service Configuration Home           Communication Statistics         Service Configuration Home           State of Configuration Home         Service Configuration Home           State of Configuration Home         Service Configuration Home           State of Configuration Home         Service Configuration Home           State of Configuration Home         Service Configuration Home           Mode         Service Configuration Home           State of Configuration Home         Service Configuration Home           Baud         Service Configuration Home           Baud         Service Configuration Home           Baud         Service Configuration Home           Parity:         none         none           Data Bits:         1         1           Flow:         none         none           Discard Rx Pkts With Errors:         Yes         Yes           Discard Rx Pkts With Errors:         Yes         Yes           Listen Port:         Wes         Yes           Listen Port:         0         0           Connect ToP Connection Status         Never         Never           Connect Pord         Never         N                                                                                                    |                                                                                 |                  |                   |        |      |  |
| Point Provides           Point Provides           Server Configuration Home<br>communication Statistics<br>Display Serial Logs           Point Provides         Point Provides           Mode:         PS-232         PS-232           Baud:         98400         38400           Parity:         none         none           Date:         98400         38400           Parity:         none         none           Date:         98400         38400           Parity:         none         none           Date:         9         9           Stop Bits:         1         1         1           Flow:         none         none         none           Discard Ray Rkts With Errors:         Yes         Yes           Display Devices         Display Devices         Display Devices           Connect TO Connection Configuration (Modbus/RTU messages only)         Display Devices         Display Devices           Discond Ray Rkts With Errors:         Yes         Yes         Yes           Listen Port:         0.0.0.0         0.0.0.0         0.0.0.0           Connect To Mode:         Never         Never         Never           Connect Pord:         0.0.0.0 <th< th=""><th></th><th></th><th></th><th></th><th>-</th></th<>                                                                                                    |                                                                                 |                  |                   |        | -    |  |
| Network Enabling Devices         Science Configuration         Science Configuration Home<br>Communication Statistics<br>Display Serial Logs         Port 1       Port 2         Mode:       RS-232       RS-232         Baud:       Data Bits:       R         Baud:       Data Bits:       R         Baud:       Data Bits:       R       RS-232         Baud:       DBaud:       DBaud: <th colsp<="" th=""><th><b>i e</b> Comtr</th><th>al<sup>®</sup></th><th></th><th></th><th></th></th>                                                                                                    | <th><b>i e</b> Comtr</th> <th>al<sup>®</sup></th> <th></th> <th></th> <th></th> | <b>i e</b> Comtr | al <sup>®</sup>   |        |      |  |
| Arrier Configuration Home<br>Communication Statistics<br>Subplay Serial Logs<br>Mode: Part Port A<br>Baud: Part Port A<br>Baud: Part Port A<br>Baud: Part Port A<br>Baud: Part Port A<br>Baud: Part Port A<br>Baud: Part Port A<br>Baud: Part Port A<br>Part Port A<br>Baud: Part Port A<br>Baud: Part Port A<br>Part Port A<br>Baud: Part Port A<br>Baud: Part Port A<br>Baud: Part Port A<br>Baud: Part Port A<br>Baud: Part Port A<br>Baud: Part Port A<br>Baud: Part Port A<br>Baud: Part A<br>Baud: Part A | Network Enabling D                                                              | Devices          |                   |        |      |  |
| Berial Coonfiguration Home<br>communication Statistics<br>bipplay Serial Logs         Port 1       Port 2         Baud:       Serial Port Settings         Mode:       PS-232       PS-232         Baud:       38400       38400         Parity:       none       none         Data Bits:       8       8         Stop Bits:       1       1         Flow:       none       none         Data Bits:       8       8         Response Timeout Between Packets:       50       50         Discord Rx Pkts With Errors:       yes       yes         Upplication TCP Connection Configuration (Modbus/RTU Protocol Settings         Display Devices       Display Devices       Display Devices         Display Devices       95         Upplication TCP Connection Configuration (Modbus/RTU Protocol Settings         Connect To Mode:       Never       Never         Connect To Mode:       0.0.0.0       0.0.0.0         Discond Rx Pick With Errors:       0.0.0.0       0.0.0.0         Discond Rx Pick Settings       0.0.0.0       0.0.0.0         Co                                                                                                    |                                                                                 |                  |                   |        |      |  |
| Percentification Home<br>Communication Statistics<br>Display Serial LogsPort 1Port 2Mode:SP-232Baud:38400Baud:38400Parity:noneData Bits:8Stop Bits:1IIFlow:noneDTR:offRx Timeout Between Packets:50Discard Rx Pkts With Errors:yesVestyesDistabit:yesStop Bits:1000Discard Rx Pkts With Errors:yesYesyesUstable:yesYesyesDiscard Rx Pkts With Errors:yesYesyesUstable:yesYesyesDiscard Rx Pkts With Errors:yesUstable:yesYesyesDiscard Rx Pkts With Errors:yesUstable:yesYesyesUstable:yesYesyesListen:0.0.0.0Connect To Mode:NeverOnnet Port:0.0.0.0Discord Ry difers:0.0.0.0Discord StatusNeverRemote Connections:10.0.0.10:385110.0.0.10:385410.0.0.10:385510.0.0.10:385510.0.0.10:385510.0.0.10:385510.0.0.10:385510.0.0.10:385510.0.0.10:385510.0.0.10:385510.0.0.10:385510.0.0.10:385510.0.0.10:385510.0.0.10:385510.0.0.10:385510.0.0.10:3855 </th <th>erial Interface Config</th> <th>uration</th> <th></th> <th></th> <th></th>                                                                                                    | erial Interface Config                                                          | uration          |                   |        |      |  |
| Communication Statistics<br>Isplay Serial LogsPart 1Port 2Baud:RS-232RS-232Baud:3840038400Parity:nonenoneData Bits:88Stop Bits:11Flow:nonenoneDTR:offGrRx Timeout Between Packets:S0S0Discard Rx Pkts With Errors:YesyesVeplication TCP Connection ConfiguretVepsicesVisplay DevicesListen:YesYesListen:NeverNeverConnect TP Address:0.0.0.00.0.0.0Discord Rx Pkts0.0.0.00.0.0.0Discord Rx PktsNeverNeverConnect TO Connection ConfiguretNeverNeverConnect TP Address:0.0.0.00.0.0.0Disconnect TP Address:0.0.0.00.0.0.0Disconnect To Mode:NeverNeverConnect TP Connection StatusNeverNeverIde Timeout:10.0.0.10:385110.0.0.10:3851No.0.0.10:385510.0.0.10:385510.0.0.10:3855No.0.0.10:385510.0.0.10:385510.0.0.10:3855No.0.0.10:385510.0.0.10:385510.0.0.10:3855NetworkNeverNeverPebbottNetworkNeverNetworkNeverNeverNo.0.0.10:385510.0.0.10:3855No.0.0.10:385510.0.0.10:3855No.0.0.10:385510.0.0.10:3855No.0.0.10:385510.0.0.10:3855No.0.0.10:3                                                                                                    | erver Configuration Home                                                        |                  |                   |        |      |  |
| Partial LogsPart 1Port 2Fried Port SettingsRS-232Baud:38400Party:nonenoneData Bits:88Stop Bits:11Flow:nonenoneDTR:offoffRx Timeout Between Packets:5050Discard Rx Pkts With Errors:yesyesUistenionUisplay DevicesDisplay DevicesDiscard Rx Pkts With Errors:yesyesListenion:yesyesUistenion:VesyesListenion:00001Connect To Mode:NeverNeverConnect To Mode:NeverNeverIdle Timeout:00.0.0.0Discond Rx Pkts10.0.0.10:38510.0.0.0:0Connect To Mode:NeverNeverIdle Timeout:00Discond Rx Pkts10.0.0.10:385110.0.0.0:0Discond Rx PktsNeverNeverConnect To Mode:NeverNeverIdle Timeout:00Noto:10.0.0.10:385110.0.0.0:0Noto:10.0.0.10:385510.0.0.10:3855Noto:10.0.0.10:385510.0.0.10:3855Noto:10.0.0.10:385510.0.0.10:3855Noto:10.0.0.10:385510.0.0.10:3855Noto:10.0.0.10:385510.0.0.10:3855Noto:10.0.0.10:385510.0.0.10:3855Noto:10.0.0.10:385510.0.0.10:3855Noto:10.0.0.10:3855<                                                                                                    | ommunication Statistics                                                         |                  |                   |        |      |  |
| Pert 1Port 2Mode:NS-232Baud:38400Baud:38400Parity:noneData Bits:8Baud:NoneData Bits:1Ita1Flow:noneDTR:offBrance50DTR:0100Discard Rekts With Errors:ysValue Rekts With Errors:ysValue Rekts With Errors:ysUiscard Rekts With Errors:ysUiscard Rekts With Errors:ysUiscard Rekts With Errors:ysUiscard Rekts With Errors:ysUiscard Rekts With Errors:ysUiscard Rekts With Errors:ysUiscard Rekts With Errors:ysConnect Potonection Configure:ysListen Port:0000Connect Port0.0.0.0Connect Porde:0.0.0.0Disconnect Mode:0.0.0.0Disconnect Mode:0.0.0.0Uisconnect Port:0.0.0.0Disconnect Mode:10.0.0.10:3851Idia Errors:10.0.0.10:3851Idia Errors:10.0.0.10:3851Idia Errors:10.0.0.10:3851Idia Onterion Scielt10.0.0.10:3851Idia Errors:10.0.0.10:3851Idia Errors:10.0.0.10:3851Idia Errors:10.0.0.10:3851Idia Errors:10.0.0.10:3851Idia Errors:10.0.0.10:3851Idia Errors:10.0.0.10:3851Idia Errors:10.0.0.10:3851Idia Errors:<                                                                                                    | <u>splay Serial Logs</u>                                                        |                  |                   |        |      |  |
| Wode:RS-232Mode:RS-232RS-232Baud:3840038400Partly:nonenoneData Bits:88Stop Bits:11Flow:nonenoneDTR:offoffRx Timeout Between Packets:S0S0Discard Rx Pkts With Errors:yesyesIsplay Devices (all)Display DevicesDisplay Devicespplication TCP Connection Configurettrmessages ontoListen:yesyesListen:0.0.0.00.00.0Connect Port:0.0.0.00.0.0.0Disconnect Mode:NeverNeverConnect To Address:0.0.0.00.0.0.0Disconnect To Mode:NeverNeverIde Timeout:00Disconnect To Address:10.0.0.10:38510.0.0.0:0Disconnect To Connection Status10.0.0.10:385510.0.0.10:3855Remote Connections:10.0.0.10:385510.0.0.10:3855Preboot10.0.0.10:385510.0.0.10:3855                                                                                                    |                                                                                 | Port 1           | Port 2            |        |      |  |
| Mode:         NS-232         NS-232           Baud:         38400         38400           Parity:         none         none           Data Bits:         8         8           Stop Bits:         1         1           Flow:         none         none           DTR:         off         off           Rx Timeout Between Packets:         S0         S0           Todbus/RTU Protocol Settings         ves         ves           Response Timeout (ms):         1000         1000           Discard Rx Pkts With Errors:         yes         yes           tisplay Devices (all)         Display Devices         Display Devices           pplication TCP Connection Configuretion (Modbus/RTU messages only)         Enable:         yes           Listen Port:         98000         8001           Connect Port:         0         0           Connect Pord Poddress:         0.0.0.0         0.0.0.0           Discont RX Bits         Never         Never           Idle Timeout:         0         0           opplication TCP Connection Status         10.0.0.10:3851         10.0.0.0:0           Remote Connections:         10.0.0.10:3855         10.0.0.10:3855           <                                                                                                    | erial Port Settings                                                             |                  |                   |        |      |  |
| DataDotaDotaData Bits:nonenoneData Bits:11Flow:nonenoneDTR:offoffRx Timeout Between Packets:5050Todbus/RTU Protocol Settings10001000Discard Rx Pkts With Errors:yesyesupplication TCP Connection Configuration (Modbus/RTU messages only)Enable:yestListen:yesyesListen:yesyesListen:yesyesConnect To Mode:NeverNeverConnect Port:00Discond Rx Paddres:0.0.0.0Discond Rx Paddres:0.0.0.0Discond Rx Paddres:0.0.0.0Discond Rx Paddres:0.0.0.0Discond Rx Paddres:0.0.0.0Discond Rx Paddres:0.0.0.0Discond Rx Paddres:0.0.0.0Discond Rx Paddres:0.0.0.0Disconnect Mode:NeverIde Timeout:000Disconnect Dr Connection Status10.0.0.10:3855Remote Connections:10.0.0.10:385510.0.0.10:385510.0.0.10:385510.0.0.10:385510.0.0.10:3856                                                                                                    | Mode:<br>Baud:                                                                  | RS-232           | RS-232<br>38400   |        |      |  |
| Data Bits:BBBStop Bits:11Flow:nonenoneDTR:offoffRx Timeout Between Packets:5050todbus/RTU Protocol Settings10001000Response Timeout (ms):10001000Discard Rx Pkts With Errors:yesyesuisplay Devices (all)Display Devices1000pplication TCP Connection Configuration (Modbus/RTU messages only)Enable:upslication TCP Connection Configuration (Modbus/RTU messages only)Enable:connect To Mode:yesyesListenyesyesListen Port:0.00Connect To Mode:NeverNeverConnect To Mode:NeverNeverIdle Timeout:00pplication TCP Connection Status10.0.0.10:3851Remote Connections:10.0.0.10:385110.0.0.0:010.0.0.10:385310.0.0.10:385410.0.0.10:385510.0.0.10:385410.0.0.10:385410.0.0.10:385410.0.0.10:385510.0.0.10:385410.0.0.10:385410.0.0.10:385410.0.0.10:385410.0.0.10:385410.0.0.10:385510.0.0.10:385410.0.0.10:385410.0.0.10:385410.0.0.10:385410.0.0.10:385410.0.0.10:385410.0.0.10:385410.0.0.10:385410.0.0.10:385410.0.0.10:385410.0.0.10:385410.0.0.10:385410.0.0.10:385410.0.0.10:385410.0.0.10:385410.0.0.10:385410.0.0.10:385410.0.0.10:38                                                                                                    | Jarity:                                                                         | 50400<br>none    | none              |        |      |  |
| Stop Bits:11Flow:nonenoneDTR:offoffR Timeout Between Packets:5050Indobus/RTU Protocol Settings:10001000Response Timeout (ms):10001000Discard Rx Pkts With Errors:yesyesIsiplay Devices (all)Display DevicesDisplay Devicesopplication TCP Connection Configuration (Modbus/RTU Protocol Setting)YesListen:yesyesConnect To Mode:NeverNeverConnect To Mode:0.00.0.0.0Display Devices10.0.0.10:38510.0.0.0:0Display Devices10.0.0.10:38510.0.0.0:0Bemote Connections:10.0.0.10:385510.0.0.10:3855Remote Connections:10.0.0.10:385510.0.0.10:3855Remote Connections:10.0.0.10:385510.0.0.10:3855Remote Connections:10.0.0.10:385510.0.0.10:3855Remote Connections:10.0.0.10:385510.0.0.10:3855Remote Connections:10.0.0.10:385510.0.0.10:3855Remote Connections:10.0.0.10:385510.0.0.10:3855Remote Connections:10.0.0.10:385510.0.0.10:3855Remote Connections:10.0.0.10:385510.0.0.10:3855Remote Connections:10.0.0.10:385510.0.0.10:3855Remote Connections:10.0.0.10:385510.0.0.10:3855Remote Connections:10.0.0.10:385510.0.0.10:3855Remote Connections:10.0.0.10:385510.0.0.10:3855Remote Connections:                                                                                                    | Data Bits:                                                                      | 8                | 8                 |        |      |  |
| Flow:     none     none       DTR:     off     off       DTR:     off     off       Rx Timeout Between Packets:     50     50       todbus/RTU Protocol Settings     1000     1000       Response Timeout (ms):     yes     yes       Discard Rx Pkts With Errors:     yes     yes       usplication TCP Connection Configuret (Modbus/RTU Protoces)     Display Devices     Display Devices       Isten:     yes     yes       Listen Port:     08000     8001       Connect To Mode:     Never     Never       Connect Port:     0.0.0.0     0.0.0.0       Disconnect Mode:     Never     Never       Ide Timeout:     0     0       opplication TCP Connection Status     10.0.0.10:3855     10.0.0.10:3855       Remote Connections:     10.0.0.10:3855     10.0.0.10:3855       Ide Timeout:     Noundo:10:3855     10.0.0.10:3855                                                                                                    | Stop Bits:                                                                      | 1                | 1                 |        |      |  |
| DTR:     off     off       Rx Timeout Between Packets:     50     50       Todbus/RTU Protocol Settings     1000     1000       Response Timeout (ms):     1000     1000       Discard Rx Pkts With Errors:     yes     yes       tisplay Devices (all)     Display Devices     Display Devices       pplication TCP Connection Configuration (Modbus/RTU messages only)     Enable:     yes       Listen:     yes     yes       Listen Port:     0000     8001       Connect Port:     0     0       Connect Port:     0     0       Disconnect Mode:     Never     Never       Idle Timeout:     0     0       pplication TCP Connection Status     10.0.0.10:3851     0.0.0.0:0       Remote Connections:     10.0.0.10:3851     10.0.0.10:3853       Io.0.0.10:3855     10.0.0.10:3855     10.0.0.10:3855                                                                                                    | Flow:                                                                           | none             | none              |        |      |  |
| Rx Timeout Between Packets:     50     50       hodbus/RTU Protocol Settings     1000     1000       Discard Rx Pkts With Errors:     yes     yes       isplay Devices (all)     Display Devices     Display Devices       piplication TCP Connection Configuration (Modbus/RTU messages only)     Enable:     yes       Enable:     yes     yes       Listen:     yes     yes       Connect To Mode:     Never     Never       Connect Port:     0     0       Connect Port:     0     0       Disconnect Mode:     Never     Never       Disconnect Mode:     Never     Never       Idle Timeout:     0     0       opplication TCP Connection Status     10.0.0.10:3851     10.0.0.10:3852       Remote Connections:     10.0.0.10:3854     10.0.0.10:3855       10.0.0.10:3855     10.0.0.10:3855     10.0.0.10:3855                                                                                                    | DTR:                                                                            | off              | off               |        |      |  |
| Nodus/RTU Protocol Settings           Response Timeout (ms):         1000         1000           Discard Rx Pkts With Errors:         yes         yes           Uisplay Devices (all)         Verbay Devices         Vesplay Devices           Spiplication TCP Connection Configure         (Modbus/RTU Prostages only)           Enable:         yes         yes           Listen:         yes         yes           Connect To Mode:         Never         Never           Connect Port:         0         0           Disconct Port:         0         0           Connect IP Address:         0.0.0.0         0           Disconnect Mode:         Never         Never           Idle Timeout:         0         0           out (10.0.0.10:3852)         10.0.0.10:3852         10.0.0.10:3855           10.0.0.10:3855         10.0.0.10:3855         10.0.0.10:3855                                                                                                    | Rx Timeout Between Packets:                                                     | 50               | 50                |        |      |  |
| Response Timeout (ms):         1000         10000           Discard Rx Pkts With Errors:         yes         yes           sipplay Devices (all)         Verplay Devices         Display Devices           piplication TCP Connection Configuret/or (Modbus/Rttmessages only)         Image: Sipplay Devices         Sipplay Devices           Enable:         yes         yes         Listen:         Never           Connect To Mode:         Never         Never         Connect Port:         0         0           Connect Port:         0         0.0.0.0         0.0.0.0         Disconnect Mode:         Never         Never           Disconnect Mode:         Never         Never         Never         Never           Idle Timeout:         0         0         0.0.0.0         Disconnect Mode:         No.0.0:0:           piplication TCP Connection Status:         10.0.0.10:3852         10.0.0.10:3855         10.0.0.10:3855           No.0.0.0:3855         10.0.0.10:3855         10.0.0.10:3855         No.0.10:3855                                                                                                    | odbus/RTU Protocol Settings                                                     |                  |                   |        |      |  |
| Discard Rx Pkts With Errors:     yes     yes       lisplay Devices (all)     Display Devices     Display Devices       uplication TCP Connection Configuration (Modbus/RTT messages only)     Enable:     yes       Listen:     yes     yes       Listen:     yes     yes       Connect To Mode:     Never     Never       Connect IP Address:     0.0.0.0     0.0.0.0       Disconnet Mode:     Never     Never       Idle Timeout:     0     0       pplication TCP Connection Status     10.0.0.10:3851     0.0.0.0:0       Remote Connections:     10.0.0.10:3854     10.0.0.10:3855       10.0.0.10:3855     10.0.0.10:3855     10.0.0.10:3854                                                                                                    | Response Timeout (ms):                                                          | 1000             | 1000              |        |      |  |
| Inspiray Devices (all)     Display Devices (spinay Devices (spinay D                                                                                                    | Discard Rx Pkts With Errors:                                                    | yes              | yes               |        |      |  |
| Application TCP Connection Configuration (Modbus/RTU messages only)           Enable:         yes           Listen:         8000         8001           Connect To Mode:         Never         Never           Connect To Mode:         0         0           Connect To Mode:         0.0.0.0         0.0.0.0           Connect To Mode:         Never         Never           Ide Timeout:         0         0           tide Timeout:         10.0.0.10:3851         0.0.0.0:0           inc.0.10:3852         10.0.0.10:3852         10.0.0.10:3855           inc.0.10:3855         10.0.0.10:3855         10.0.0.10:3855           inc.0.10:3855         10.0.0.10:3855         10.0.0.10:3855                                                                                                    | spiay vevices (all)                                                             | Display Devices  | Display Devices   |        |      |  |
| Enable:         yes         yes           Listen:         yes         yes           Listen Port:         8000         8001           Connect To Mode:         Never         Never           Connect To Mode:         0         0           Connect To Mode:         0.0.0.0         0.0.0.0           Disconnect Mode:         Never         Never           Idle Timeout:         0         0           pplication TCP Connection Status         10.0.0.10:3851         0.0.0.0:0           10.0.0.10:3855         10.0.0.10:3855         10.0.0.10:3855           10.0.0.10:3855         10.0.0.10:3855         10.0.0.10:3855                                                                                                    | oplication TCP Connection Configur                                              | ation (Modbus/R  | TU messages only) |        |      |  |
| Listen         yes         yes           Listen Port:         8000         8001           Connect To Mode:         Never         Never           Connect Port:         0         0           Connect Pode:         Never         Never           Disconnect Mode:         Never         Never           Idle Timeout:         0         0           pplication TCP Connection Status         10.0.0.10:3851         0.0.0.00           Remote Connections:         10.0.0.10:3851         10.0.0.10:3852           10.0.0.10:3855         10.0.0.10:3855         10.0.0.10:3855           10.0.0.10:3855         10.0.0.10:3855         10.0.0.10:3855                                                                                                    | inter:                                                                          | yes              | yes               |        |      |  |
| Connect To Mode:     Never     Never       Connect Port:     0     0.0.0       Connect Port:     0.0.0     0.0.0       Disconnect Mode:     Never     Never       Idle Timeout:     0     0       pplication TCP Connection Status     0.0.0.0:0     0.0.0.0:0       Remote Connections:     10.0.0.10:3851     0.0.0.0:0       10.0.0.10:3855     10.0.0.10:3855     10.0.0.10:3855       10.0.0.10:3855     10.0.0.10:3855     10.0.0.10:3855                                                                                                    | isten Port:                                                                     | 8000             | 8001              |        |      |  |
| Connect Port:         0         0           Connect IP Address:         0.0.0.0         0.0.0.0           Disconnect Mode:         Never         Never           Iale Timeout:         0         0           opplication TCP Connection Status:         10.0.0.10:3851         10.0.0.10:3852           Remote Connections:         10.0.0.10:3854         10.0.0.10:3854           10.0.0.10:3855         10.0.0.10:3855         10.0.0.10:3855                                                                                                    | Connect To Mode:                                                                | Never            | Never             |        |      |  |
| Connect IP Address:         0.0.0.0         0.0.0.0           Disconnect Mode:         Never         Never           Idle Timeout:         0         0           spplication TCP Connection Status         10.0.0.10:3851         0.0.0.0:0           Remote Connections:         10.0.0.10:3853         10.0.0.10:3854           10.0.0.10:3854         10.0.0.10:3855         10.0.0.10:3854           10.0.0.10:3854         10.0.0.10:3854         10.0.0.10:3854                                                                                                    | Connect Port:                                                                   | 0                | 0                 |        |      |  |
| Disconnect Mode:         Never         Never           Idle Timeout:         0         0           Idle Timeout:         0         0           Remote Connection Status         0         0.0.0.0:0           10:0.0.10:3851         0.0.0.0:0         10:0.0.10:3853           10:0.0.10:3855         10:0.0.10:3855         10:0.0.10:3855           10:0.0.10:3855         10:0.0.10:3855         10:0.0.10:3855                                                                                                    | Connect IP Address:                                                             | 0.0.0.0          | 0.0.0.0           |        |      |  |
| Talle Timeout:       0       0         opplication TCP Connection Status       0       0         Remote Connections:       10.0.0.10:3851       0.0.0.0:0         10.0.0.10:3852       10.0.0.10:3853       10.0.0.10:3853         10.0.0.10:3855       10.0.0.10:3855       10.0.0.10:3855         10.0.0.10:3855       10.0.0.10:3856       10.0.0.10:3856                                                                                                    | Disconnect Mode:                                                                | Never            | Never             |        |      |  |
| Remote Connection Status         10.0.0.10:3851         0.0.0.0:0           10.0.0.10:3853         10.0.0.10:3855         10.0.0.10:3855           10.0.0.10:3855         10.0.0.10:3855         10.0.0.10:3855                                                                                                    | (dle Timeout:                                                                   | 0                | 0                 |        |      |  |
| Reboot                                                                                                    | Pomote Connections:                                                             | 10 0 0 10 2051   | 0.0.0.0           |        |      |  |
| 10.0.0.10:3853<br>10.0.0.10:3854<br>10.0.0.10:3855<br>10.0.0.10:3856                                                                                                    |                                                                                 | 10.0.0.10:3852   | 0.0.0.0.0         |        |      |  |
| 10.0.0.10:3854<br>10.0.0.10:3855<br>10.0.0.10:3856                                                                                                    |                                                                                 | 10.0.0.10:3853   |                   |        |      |  |
| 10.0.0.10:3855<br>10.0.0.10:3856<br>Reboot                                                                                                    |                                                                                 | 10.0.0.10:3854   |                   |        |      |  |
| 10.0.0.10:3856                                                                                                    |                                                                                 | 10.0.0.10:3855   |                   |        |      |  |
| Reboot                                                                                                    |                                                                                 | 10.0.0.10:3856   |                   |        |      |  |
| Heboot                                                                                                    |                                                                                 |                  |                   |        |      |  |
|                                                                                                    | Reboot                                                                          |                  |                   |        |      |  |
| goahead                                                                                                    |                                                                                 |                  |                   |        |      |  |

To change any settings for a port, select the corresponding **Port** # link, which opens the *Edit Port Configuration* page.

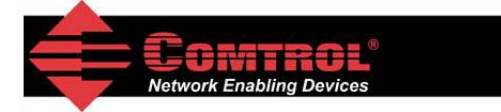

#### Serial Interface Configuration

| Server Configuration Ho | me       |        |
|-------------------------|----------|--------|
| Communication Statistic | <u>s</u> |        |
| Display Serial Logs     |          |        |
|                         | Port 1   | Port 2 |
|                         |          |        |

Select the appropriate serial port number to configure the serial port characteristics.

#### Edit Port Configuration Page

Use the *Edit Port Configuration* page to change a serial port's configuration parameters.

To access the *Edit Port Configuration* page, select the appropriate port number link (for example, Port 1) on the *Serial Interface Configuration* page.

Use the *Serial Configuration* area of the *Edit Port Configuration* page to configure serial port characteristics for the device that you plan on connecting to the port.

| Comtrol Corporation - DeviceMaster RTS Modbus Server 4.00 - | Microsoft Internet Explorer |
|-------------------------------------------------------------|-----------------------------|
| Ele Edit View Favorites Tools Help                          | 2                           |
| 🚱 Back 🔹 🕥 🐇 🛃 🏠 🔎 Search 👷 Favorites 🍕                     | 9 🔗 - 👙 🖃 - 🖓               |
| Address 🗃 http://10.0.0.127/editPort.asp?portNum=0          | So Links 🎽                  |
|                                                             | <u>^</u>                    |
|                                                             |                             |
|                                                             |                             |
| Network Enabling Devices                                    |                             |
|                                                             |                             |
|                                                             |                             |
| Edit Port 1 Configuration                                   |                             |
| Serial Configuration                                        |                             |
| Mode:                                                       | RS-232                      |
| Baud:                                                       | 38400 💌                     |
| Parity:                                                     | none 🐱                      |
| Data Bits:                                                  | 8 🕶                         |
| Stop Bits:                                                  | 1 💌                         |
| Flow:                                                       | none 💌                      |
| DTR:                                                        | off 🐱                       |
| Rx Timeout Between Packets:                                 | 50 (ms)                     |
| Duplicate Serial Configuration For All ports:               |                             |
| Modbus/RTU Protocol Settings                                |                             |
| Device Response Timeout:                                    | 1000 (ms)                   |
| Discard Rx Packets With Errors:                             |                             |
| Duplicate Modbus/RTU Protocol Settings For All ports        |                             |
| Application TCP Connection Configuration                    |                             |
| Enable:                                                     |                             |
| Listen:                                                     |                             |
| Listen Port:                                                | 8000                        |
| Connect To Mode:                                            | Never                       |
| Connect Port:                                               | 0                           |
| Connect IP Address:                                         | 0.0.0.0                     |
| Disconnect Mode:                                            | Never 💌                     |
| Idle Timer:                                                 | 0 (msec)                    |
| Reset Statistics Reset Port Save in Flash                   | n Undo Changes Submit       |
| al Desse                                                    |                             |
| M Darie                                                     | w internet                  |

| Name                                                      | Value(s)                                                                                        | Description                                                                                                    |  |  |  |  |  |
|-----------------------------------------------------------|-------------------------------------------------------------------------------------------------|----------------------------------------------------------------------------------------------------|--|--|--|--|--|
| Serial Configura                                          | Serial Configuration                                                                            |                                                                                                    |  |  |  |  |  |
|                                                           | All models, except 2-port models:                                                               |                                                                                                    |  |  |  |  |  |
|                                                           | • RS-232 (default)                                                                              |                                                                                                    |  |  |  |  |  |
|                                                           | • RS-422                                                                                        |                                                                                                    |  |  |  |  |  |
|                                                           | • RS-485                                                                                        | Sologitable sorial mode of communications                                                                                                    |  |  |  |  |  |
| Mada                                                      | 2-port models:                                                                                  |                                                                                                    |  |  |  |  |  |
| widde                                                     | • RS-232 (default)                                                                              | Selectable serial mode of communications.                                                                                                    |  |  |  |  |  |
|                                                           | • RS-422                                                                                        |                                                                                                    |  |  |  |  |  |
|                                                           | • RS-485_2-wire                                                                                 |                                                                                                    |  |  |  |  |  |
|                                                           | • RS-485 4-wire<br>Master                                                                       |                                                                                                    |  |  |  |  |  |
|                                                           | • RS-485 4-wire Slave                                                                           |                                                                                                    |  |  |  |  |  |
| Baud Rate                                                 | 300, 600, 1200, 2400,<br>4800, 9600, 19200,<br><b>38400</b> (default), 57600,<br>115200, 230400 | Selectable serial port baud rates.                                                                                                    |  |  |  |  |  |
|                                                           | None (default)                                                                                  |                                                                                                    |  |  |  |  |  |
| Parity                                                    | Even                                                                                            | Selectable parity values.                                                                                                    |  |  |  |  |  |
|                                                           | Odd                                                                                             |                                                                                                    |  |  |  |  |  |
| Data Bits                                                 | 5, 6, 7, <b>8</b> (default)                                                                     | Selectable data bit values.                                                                                                    |  |  |  |  |  |
| Stop Bits                                                 | 1(default) or 2                                                                                 | Selectable stop bit values.                                                                                                    |  |  |  |  |  |
|                                                           | None (default)                                                                                  |                                                                                                    |  |  |  |  |  |
| Flore                                                     | RTS/CTS                                                                                         | Selecture flow control values                                                                                                    |  |  |  |  |  |
| FIOW                                                      | XON/XOFF                                                                                        | Selectable now control values.                                                                                                    |  |  |  |  |  |
|                                                           | Half-Duplex                                                                                     |                                                                                                    |  |  |  |  |  |
| Rx Timeout<br>Between<br>Packets0-65535<br>(default = 50) |                                                                                                 | Receive time-outs between packets in<br>milliseconds. This is the maximum spacing<br>between received bytes allowed before<br>Modbus/RTU messages/responses<br>received over both the serial and Ethernet<br>TCP/IP interface are expected to be<br>complete.<br><b>Note:</b> If this value is set too low, incomplete |  |  |  |  |  |
|                                                           |                                                                                                 | and/or invalid Modbus/RTU<br>messages may be incorrectly<br>detected.                                                                                                    |  |  |  |  |  |
| Duplicate<br>Serial<br>Configuration<br>For All Ports.    | N/A                                                                                             | If selected, will apply the serial port configuration to all serial ports.                                                                                                    |  |  |  |  |  |

| Name                                                  | Value(s)                                                         | Description                                                                                                    |
|-------------------------------------------------------|------------------------------------------------------------------|----------------------------------------------------------------------------------------------------|
| Modbus/RTU Pro                                        | otocol Settings                                                  |                                                                                                    |
| Device<br>Response<br>Timeout                         | 0 to 65535 ms.<br>(Default=1000 ms)                              | The maximum allowable time for a slave<br>Modbus/RTU to respond to a message<br>before the message is considered timed out.                                                                                                    |
| Discard Rx<br>Packets With<br>Errors                  | On/Off<br>(Default = On)                                         | If selected, the DeviceMaster will drop all<br>packets received with parity, framing, or<br>overrun errors.<br><b>Note:</b> Modbus/RTU messages with invalid<br>CRCs will always be discarded<br>independent of this setting.                                                                  |
| Duplicate<br>Modbus/RTU<br>Protocol for All<br>Ports. | N/A                                                              | If selected, will apply the Modbus/RTU protocol settings to all serial ports.                                                                                                    |
| Application TCP                                       | Connection Configuration                                         |                                                                                                    |
| Enable                                                | On/Off<br>(Default = On)                                         | If selected, this TCP/IP socket interface will be enabled.                                                                                                    |
| Listen                                                | On/Off<br>(Default = On)                                         | If selected, the TCP/IP socket interface will listen for a connection at the specified <b>Listen Port.</b>                                                                                                    |
| Listen Port                                           | 1-65535<br>Default:<br>Port 1=8000<br>Port 2=8001<br>Port 3=8002 | If <b>Enable</b> and <b>Listen</b> are both selected,<br>allows acceptance of:<br>Up to six connections from external<br>applications if there is no active <b>Connect-to</b><br>connection.                                                                                                   |
|                                                       | <br><br>Port N =800N -1                                          | Up to five connections if there is an active <b>Connect-to</b> connection.                                                                                                    |
| Connect to<br>Mode                                    | Never<br>Connect-Always<br>(Default = Never)                     | If <b>Enable</b> is selected, this setting determines<br>how to connect to an application.<br>If <b>Never</b> , do not attempt to make a<br>connection.<br>If <b>Connect-Always:</b> Always attempt to<br>maintain a connection to the application at                                          |
| Connect Port                                          | 1 to 65535<br>(Default=0)                                        | Socket port to connect to. Used in<br>conjunction with <b>Connect to Mode</b> and<br><b>Connect IP Address.</b>                                                                                                    |
| Connect IP<br>Address                                 | Standard IP address<br>format:<br>xxx.xxx.xxx                    | IP Address of application to create a connection. Used in conjunction with <b>Connect to Mode</b> and <b>Connect Port.</b>                                                                                                    |
| Disconnect<br>Mode                                    | Never<br>Idle<br>(Default = Never)                               | Mode on which to disconnect from the<br>application.<br><b>Never</b> – Will not disconnect when<br>connection(s) are idle. (Typically used in<br><b>Listen</b> and <b>Connect-Always</b> modes.)<br><b>Idle</b> – Utilizes the <b>Idle Timer</b> to determine<br>when to close the connection. |

| Name       | Value(s)                  | Description                                                                                                    |
|------------|---------------------------|----------------------------------------------------------------------------------------------------|
| Idle Timer | 1 to 65535<br>(Default=0) | If the <b>Disconnect Mode</b> is set to <b>Idle</b> , the idle<br>or inactivity time when the connection(s)<br>will be closed. |

### **Edit Network Configuration Page**

You can use the *Edit Network Configuration* page to change the DeviceMaster network configuration after using PortVision Plus for initial network configuration.

Use the following procedure to change the network configuration.

- 1. Select the IP configuration type (Use DHCP or Use Static configuration below:).
- 2. If you select **Use Static configuration below**, enter a valid IP address, subnet mask, and IP gateway for your network. The network information is programmed into the DeviceMaster after applying the changes and rebooting the device. If necessary, see your network administrator for a valid IP address.

*Note:* The DeviceMaster family default IP address is 192.168.250.250, default subnet mask is 255.255.0.0, and the default IP gateway is 192.168.250.1.

- 3. Select Save or Undo Changes to close the page.
- 4. If you selected **Save**, select **Reboot** to program the network information into the DeviceMaster or **Continue** if you want to reboot later.

Note: Changed network settings will not take affect until the DeviceMaster is rebooted.

|                                                                          | - Devicementer KTS model                                                                                                    | s server 4.00 | - M. | ·· (= |                    |
|--------------------------------------------------------------------------|----------------------------------------------------------------------------------------------------|---------------|------|-------|--------------------|
| <u>čile E</u> dit <u>V</u> iew F <u>a</u> vorit                          | tes <u>T</u> ools <u>H</u> elp                                                                                                  |               |      |       | - 47               |
| 🌀 Back 🝷 🕥 🕤 💽                                                           | 🛐 🛃 🏠 🔎 Search 😋                                                                                                    | Favorites 📢   | 0    |       | • ,                |
| ddress 🙆 http://10.0.0.1                                                 | 27/netCfg.asp?                                                                                                    | ~             | €    | Go    | Links <sup>3</sup> |
| Edit Netwo                                                               |                                                                                                    | ®<br>ces      |      |       |                    |
| <br>IP Configuration:                                                    |                                                                                                    |               |      |       |                    |
| IP Configuration:                                                        | <ul> <li>○ Use DHCP</li> <li>④ Use static configura</li> </ul>                                                                  | tion below:   |      |       |                    |
| IP Configuration:<br>IP Address:                                         | <ul> <li>○ Use DHCP</li> <li>O Use static configura</li> <li>10.0.0.127</li> </ul>                                              | tion below:   |      |       |                    |
| IP Configuration:<br>IP Address:<br>Netmask:                             | <ul> <li>○ Use DHCP</li> <li>● Use static configura</li> <li>10.0.0.127</li> <li>255.255.0.0</li> </ul>                         | tion below:   |      |       |                    |
| IP Configuration:<br>IP Address:<br>Netmask:<br>Gateway:                 | <ul> <li>○ Use DHCP</li> <li>● Use static configura</li> <li>10.0.0.127</li> <li>255.255.0.0</li> <li>10.0.0.1</li> </ul>       | tion below:   |      |       |                    |
| IP Configuration:<br>IP Address:<br>Netmask:<br>Gateway:<br>Undo Changes | <ul> <li>Use DHCP</li> <li>Use static configura</li> <li>10.0.127</li> <li>255.255.0.0</li> <li>10.0.1</li> <li>Save</li> </ul> | tion below:   |      |       |                    |

# **Embedded Diagnostic and Statistics Pages**

This section discusses embedded diagnostic and statistics web pages for Modbus Server.

## Known Modbus/RTU Device List Web Page

The *Known Modbus/RTU Device List* page provides device specific status and statistics for each device on one or all ports.

| control Corporation – D  | eviceMaster R     | 115 Modbu    | s Server 4.00 - | <b>Microsoft Intera</b> | et Explorer |               |              |              |              |                  |
|--------------------------|-------------------|--------------|-----------------|-------------------------|-------------|---------------|--------------|--------------|--------------|------------------|
| Edt Yew Favorites        | Tools Help        |              |                 |                         |             |               |              |              |              |                  |
| Bask • 🔘 · 💌             | 202               | Search       | Favortes 6      | 3 3.31                  | 🗐 · 🕉       |               |              |              |              |                  |
| 💼 👩 http://10.0.0.127/c  | IsolayCevices.asp | i?portf#um=3 | 3               |                         |             |               |              |              |              | 👻 🔂 Go 🛛         |
|                          |                   |              |                 |                         |             |               |              |              |              |                  |
|                          |                   |              | 11 c            |                         |             |               |              |              |              |                  |
|                          | OMIT              | RO           | <b>1</b>        |                         |             |               |              |              |              |                  |
| Netw                     | ork Enablin       | ng Devid     | :05             |                         |             |               |              |              |              |                  |
|                          |                   |              |                 |                         |             |               |              |              |              |                  |
| nown Modb                | us/RTU            | Devi         | ce List         |                         |             |               |              |              |              |                  |
| rver Configuration       | Home              |              |                 |                         |             |               |              |              |              |                  |
| rial Interface Confi     | iguration         |              |                 |                         |             |               |              |              |              |                  |
| mmunication stati        | stics             |              |                 |                         |             |               |              |              |              |                  |
| play Serial Logs         | Burs /PTU D       | autons       |                 |                         |             |               |              |              |              |                  |
| WHITE AN ADDRESS OF      | MUGSZ RTU M       | an solution  |                 |                         |             |               |              |              |              |                  |
| Reset Portial Statistics | 1                 |              |                 |                         |             |               |              |              |              |                  |
| 12                       |                   |              |                 |                         |             |               |              |              |              |                  |
| ort1 Devices:            |                   |              |                 |                         |             |               |              |              |              |                  |
|                          | DeviceId          | Active?      | Tx Requests     | Rx Responses            | Timeouts    | Last Rsp Time | Avg Rsp Time | Min Rsp Time | Max Rsp Time | Invalid Response |
|                          | 1                 | Yes          | 64472           | 64472                   | 0           | 0.15 sec      | 0.14 sec     | 0.12 sec     | 0.63 sec     | 0                |
|                          | 2                 | Yes          | 64463           | 64463                   | 0           | 0.15 sec      | 0.14 sec     | 0.12 sec     | 0.63 sec     | 0                |
|                          | э                 | Yes          | 64465           | 64465                   | 0           | 0.15 sec      | 0.14 sec     | 0.10 sec     | 0.64 sec     | 0                |
|                          | 4                 | Yes          | 64459           | 64459                   | 0           | 0.15 sec      | 0.14 sec     | 0.10 sec     | 0.59 sec     | 0                |
|                          | 5                 | Yes          | 64456           | 64456                   | 0           | 0.15 sec      | 0.14 sec     | 0.12 sec     | 0.64 sec     | 0                |
|                          | 6                 | Yes          | 64453           | 64453                   | 0           | 0.15 sec      | 0.14 sec     | 0.10 sec     | 0.60 sec     | 0                |
| ort2 Devices:            |                   |              |                 |                         |             |               |              |              |              |                  |
|                          | DeviceId          | Active?      | Tx Requests     | Ex Responses            | Timeouts    | Last Psp Time | Avg Rsp Time | Min Rsp Time | Max Rsp Time | Invalid Response |
|                          | 1                 | Ves          | 68259           | 68258                   | 0           | 0.15 sec      | 0.14 sec     | 0.10 sec     | 0.65 sec     | 0                |
|                          | 2                 | Yes          | 68252           | 68252                   | 0           | 0.15 sec      | 0.14 sec     | 0.12 sec     | 0.63 sec     | 0                |
|                          | э                 | Yes          | 68249           | 68249                   | 0           | 0.15 sec      | 0.14 sec     | 0.12 sec     | 0.63 sec     | 0                |
|                          | 4                 | Yes          | 68243           | 68243                   | 0           | 0.15 sec      | 0.14 sec     | 0.10 sec     | 0.64 sec     | 0                |
|                          |                   | Ves          | 68156           | 68156                   | 0           | 0.15 sec      | 0.14 sec     | 0.12 sec     | 0.63 sec     | 0                |
|                          |                   |              |                 |                         |             |               |              |              |              |                  |
|                          | 6                 | Yes          | 45455           | 45455                   | 0           | 0.15 sec      | 0.14 sec     | 0.12 sec     | 0.55 sec     | 0                |

| Know Modbus/RTU Device List Page |                                                                                                    |  |  |  |
|----------------------------------|----------------------------------------------------------------------------------------------------|--|--|--|
| Device ID                        | Unit identifier associated with this device.                                                        |  |  |  |
|                                  | Status of device:                                                                                   |  |  |  |
| Active?                          | <ul> <li>Yes means that the last request received a valid response and did not time out.</li> </ul> |  |  |  |
|                                  | • No means that the last request timed out.                                                         |  |  |  |
| Tx Requests                      | Number of Modbus messages transmitted to this device.                                               |  |  |  |
| Rx Responses                     | Number of Modbus responses received from this device.                                               |  |  |  |
| Timeouts                         | Number of response time-outs associated with this device.                                           |  |  |  |
| Last Rsp Time                    | The last response time from Modbus/RTU device.                                                      |  |  |  |
| Avg Rsp Time                     | The average response time from Modbus/RTU device.                                                   |  |  |  |
| Min Rsp Time                     | The minimum response time from Modbus/RTU device.                                                   |  |  |  |
| Max Rsp Time                     | The maximum response time from Modbus/RTU device.                                                   |  |  |  |
| Invalid<br>Responses             | Number of invalid responses received from this device.                                              |  |  |  |

## Serial Interface Communications Statistics Page

| Back + 🔿 - 💽 🗟 🕂 Ocume Area                                                                                                    | uarikan n                                                                             |                                                                                       |
|----------------------------------------------------------------------------------------------------|---------------------------------------------------------------------------------------|---------------------------------------------------------------------------------------|
| Back • O • 🔄 🖻 🚺 🎾 Search 🏋 Far                                                                                                    | vorices                                                                               |                                                                                       |
| iress 🗃 http://10.0.0.127/displayCommStats.asp                                                                                                    |                                                                                       | 🕑 🔁 Go 🛛 Lini                                                                         |
|                                                                                                    |                                                                                       |                                                                                       |
|                                                                                                    |                                                                                       |                                                                                       |
|                                                                                                    |                                                                                       |                                                                                       |
|                                                                                                    |                                                                                       |                                                                                       |
| Network Enabling Devices                                                                                                    |                                                                                       |                                                                                       |
| Network Enabling Devices                                                                                                    |                                                                                       | 21                                                                                    |
|                                                                                                    |                                                                                       |                                                                                       |
| Serial Interface Communicat                                                                                                    | ion S                                                                                 | tatistics                                                                             |
|                                                                                                    |                                                                                       |                                                                                       |
| erver Configuration Home                                                                                                    |                                                                                       |                                                                                       |
| erial Interface Configuration                                                                                                    |                                                                                       |                                                                                       |
| icelay Porial Logo                                                                                                    |                                                                                       |                                                                                       |
| <u>isplay Serial Luys</u>                                                                                                    |                                                                                       |                                                                                       |
| Isplay All Known Moubus/RTO Devices                                                                                                    |                                                                                       |                                                                                       |
|                                                                                                    |                                                                                       |                                                                                       |
| erial Interface Statistics                                                                                                    |                                                                                       |                                                                                       |
| Reset Statistics                                                                                                    |                                                                                       |                                                                                       |
|                                                                                                    |                                                                                       |                                                                                       |
|                                                                                                    | Port-1                                                                                | Port-2                                                                                |
| TX Byte Count (To Device):                                                                                                    | 3072616                                                                               | 3071360                                                                               |
| TX Message Count:                                                                                                    | 384078                                                                                | 383921                                                                                |
| RX Byte Count (From Device):                                                                                                    | 9601925                                                                               | 9598000                                                                               |
| RX Response Count:                                                                                                    | 384077                                                                                | 383920                                                                                |
| TX Broadcast Msq Count:                                                                                                    | 0                                                                                     | 0                                                                                     |
| and the second second second second second second second second second second second second second second second                                                                                                    | o                                                                                     | 0                                                                                     |
| Parity Error Count:                                                                                                    | 0                                                                                     | 0                                                                                     |
| Parity Error Count:<br>Framing Error Count:                                                                                                    |                                                                                       | -                                                                                     |
| Parity Error Count:<br>Framing Error Count:<br>Overrup Error Count:                                                                                                    | Π                                                                                     |                                                                                       |
| Parity Error Count:<br>Framing Error Count:<br>Overrun Error Count:<br>Invalid RTU Device Responses:                                                                                                    | 0                                                                                     | 0                                                                                     |
| Parity Error Count:<br>Framing Error Count:<br>Overrun Error Count:<br>Invalid RTU Device Responses:<br>RTU Device Timeouts:                                                                                                    | 0<br>0                                                                                | 0                                                                                     |
| Parity Error Count:<br>Framing Error Count:<br>Overrun Error Count:<br>Invalid RTU Device Responses:<br>RTU Device Timeouts:<br>Lact Dowice Activo?                                                                                                    | 0<br>0<br>0<br>Voc                                                                    | 0<br>0<br>Voc                                                                         |
| Parity Error Count:<br>Framing Error Count:<br>Overrun Error Count:<br>Invalid RTU Device Responses:<br>RTU Device Timeouts:<br>Last Device Active?<br>Douloo Transitions Inactive to Active:                                                                                                    | O<br>O<br>Yes                                                                         | 0<br>0<br>Yes                                                                         |
| Parity Error Count:<br>Framing Error Count:<br>Overrun Error Count:<br>Invalid RTU Device Responses:<br>RTU Device Timeouts:<br>Last Device Active?<br>Device Transitions Inactive to Active:<br>Device Transitions Active to Active:                                                                                                    | O<br>O<br>Ves<br>6                                                                    | 0<br>O<br>Yes<br>6                                                                    |
| Parity Error Count:<br>Framing Error Count:<br>Overrun Error Count:<br>Invalid RTU Device Responses:<br>RTU Device Timeouts:<br>Last Device Active?<br>Device Transitions Inactive to Active:<br>Device Transitions Active to Inactive:                                                                                                    | O<br>O<br>Yes<br>G<br>O                                                               | 0<br>O<br>Yes<br>6<br>O                                                               |
| Parity Error Count:<br>Framing Error Count:<br>Overrun Error Count:<br>Invalid RTU Device Responses:<br>RTU Device Timeouts:<br>Last Device Active?<br>Device Transitions Inactive to Active:<br>Device Transitions Active to Inactive:<br>application Connection Statistics                                                                                                    | O<br>O<br>Ves<br>6<br>O                                                               | 0<br>0<br>Yes<br>6<br>0                                                               |
| Parity Error Count:<br>Framing Error Count:<br>Overrun Error Count:<br>Invalid RTU Device Responses:<br>RTU Device Timeouts:<br>Last Device Active?<br>Device Transitions Inactive to Active:<br>Device Transitions Active to Inactive:<br>spplication Connection Statistics<br>TX Byte Count (To Application):                                                                                                    | 0<br>0<br>Yes<br>6<br>0<br>9601975                                                    | 0<br>0<br>Yes<br>6<br>0<br>9598050                                                    |
| Parity Error Count:<br>Framing Error Count:<br>Overrun Error Count:<br>Invalid RTU Device Responses:<br>RTU Device Timeouts:<br>Last Device Active?<br>Device Transitions Inactive to Active:<br>Device Transitions Active to Inactive:<br>upplication Connection Statistics<br>TX Byte Count (To Application):<br>TX Response Count:                                                                                                    | 0<br>0<br>Yes<br>6<br>0<br>9601975<br>384079                                          | 0<br>0<br>Yes<br>6<br>0<br>9598050<br>383922                                          |
| Parity Error Count:<br>Framing Error Count:<br>Overrun Error Count:<br>Invalid RTU Device Responses:<br>RTU Device Timeouts:<br>Last Device Active?<br>Device Transitions Inactive to Active:<br>Device Transitions Active to Inactive:<br>application Connection Statistics<br>TX Byte Count (To Application):<br>TX Response Count:<br>Dropped TX Responses:                                                                                                    | 0<br>0<br>Yes<br>6<br>0<br>9601975<br>384079<br>0                                     | 0<br>0<br>Yes<br>6<br>0<br>9598050<br>383922<br>0                                     |
| Parity Error Count:<br>Framing Error Count:<br>Overrun Error Count:<br>Invalid RTU Device Responses:<br>RTU Device Timeouts:<br>Last Device Active?<br>Device Transitions Inactive to Active:<br>Device Transitions Active to Inactive:<br>splication Connection Statistics<br>TX Byte Count (To Application):<br>TX Response Count:<br>Dropped TX Responses:<br>RX Byte Count (From Application):                                                                                                    | 0<br>0<br>Yes<br>6<br>0<br>9601975<br>384079<br>0<br>3072656                          | 0<br>0<br>Yes<br>6<br>0<br>9598050<br>383922<br>0<br>3071408                          |
| Parity Error Count:<br>Framing Error Count:<br>Overrun Error Count:<br>Invalid RTU Device Responses:<br>RTU Device Timeouts:<br>Last Device Active?<br>Device Transitions Inactive to Active:<br>Device Transitions Active to Inactive:<br>splication Connection Statistics<br>TX Byte Count (To Application):<br>TX Response Count:<br>Dropped TX Responses:<br>RX Byte Count (From Application):<br>RX Message Count :                                                                                         | 0<br>0<br>Yes<br>6<br>0<br>9601975<br>384079<br>0<br>3072656<br>384083                | 0<br>0<br>Yes<br>6<br>0<br>9598050<br>383922<br>0<br>3071408<br>383926                |
| Parity Error Count:<br>Framing Error Count:<br>Overrun Error Count:<br>Invalid RTU Device Responses:<br>RTU Device Timeouts:<br>Last Device Active?<br>Device Transitions Inactive to Active:<br>Device Transitions Active to Inactive:<br>application Connection Statistics<br>TX Byte Count (To Application):<br>TX Response Count:<br>Dropped TX Responses:<br>RX Byte Count (From Application):<br>RX Message Count :<br>Dropped RX Messages Due to Congestion:                                              | 0<br>0<br>Yes<br>6<br>0<br>9601975<br>384079<br>0<br>3072656<br>384083<br>0           | 0<br>0<br>Yes<br>6<br>0<br>9598050<br>383922<br>0<br>3071408<br>383926<br>0           |
| Parity Error Count:<br>Framing Error Count:<br>Overrun Error Count:<br>Invalid RTU Device Responses:<br>RTU Device Timeouts:<br>Last Device Active?<br>Device Transitions Inactive to Active:<br>Device Transitions Active to Inactive:<br>opplication Connection Statistics<br>TX Byte Count (To Application):<br>TX Response Count:<br>Dropped TX Responses:<br>RX Byte Count (From Application):<br>RX Message Count :<br>Dropped RX Messages Due to Congestion:<br>Dropped Invalid or Incomplete RX Messages | 0<br>0<br>Yes<br>6<br>0<br>9601975<br>384079<br>0<br>3072656<br>384083<br>0<br>:<br>0 | 0<br>0<br>Yes<br>6<br>0<br>9598050<br>383922<br>0<br>3071408<br>383926<br>0<br>0<br>0 |

Where the following definitions apply:.

| Counter Name                | Description                                         |  |  |
|-----------------------------|-----------------------------------------------------|--|--|
| TX Byte Count (To Device)   | Number of bytes transmitted out the serial port.    |  |  |
| TX Message Count            | Number of messages transmitted out the serial port. |  |  |
| RX Byte Count (From Device) | Number of bytes received on the serial port.        |  |  |

| Counter Name                           | Description                                                                                                    |  |  |  |  |
|----------------------------------------|----------------------------------------------------------------------------------------------------|--|--|--|--|
| RX Response Count                      | Number of responses received on the serial port.                                                                                                    |  |  |  |  |
| Parity Error Count                     | Number of parity errors received on the serial port.<br>Typically occurs due to an incorrect parity setting.                                                                                                 |  |  |  |  |
| Framing Error Count                    | Number of framing errors received on the serial port.<br>Typically occurs due to an incorrect baud rate or stop bit<br>setting.                                                                              |  |  |  |  |
| Overrun Error Count                    | Number of overrun errors received on the serial port.<br>Typically occurs to one of the following: incorrect flow<br>control, incorrect baud rate, incorrect data size, or incorrect<br>stop bit setting.    |  |  |  |  |
|                                        | Number of invalid RTU device responses. These responses can be caused by the following:                                                                                                    |  |  |  |  |
| Invalid RTU Device<br>Responses        | <ul> <li>Message received after the timeout period. This may<br/>require increasing the Modbus/RTU Device Response<br/>Timeout.</li> </ul>                                                                   |  |  |  |  |
|                                        | Incorrect device ID in response message.                                                                                                    |  |  |  |  |
|                                        | Incorrect function code in response message.                                                                                                    |  |  |  |  |
| RTU Device Timeouts                    | The number of RTU device time-outs that occurred when there was no response for a Modbus message.                                                                                                    |  |  |  |  |
|                                        | The status of the last device response:                                                                                                    |  |  |  |  |
| Last Device Active?                    | • <b>Yes</b> – The last message received a valid response from a device connected to the serial port.                                                                                                    |  |  |  |  |
|                                        | • <b>No</b> – The last message did not receive a valid response from a device connected to the serial port                                                                                                   |  |  |  |  |
| Device Transitions Inactive            | The number of times a device went from the inactive state,<br>(not responding or no responses yet), to the active state<br>(responding correctly).                                                           |  |  |  |  |
| io Acuve                               | In a system with all devices responding correctly, this number will typically equal the number of active devices.                                                                                            |  |  |  |  |
| Device Transitions Active              | The number of times a device went from the active state (responding correctly) to the inactive state (not responding correctly).                                                                             |  |  |  |  |
|                                        | This number is intended to help identify the number times devices respond intermittently.                                                                                                    |  |  |  |  |
| Application Connection Stat            | istics                                                                                                    |  |  |  |  |
| TX Byte Count                          | Number of bytes transmitted out of the TCP/IP connection(s).                                                                                                    |  |  |  |  |
| TX Response Count (TO application)     | Number of responses transmitted out of the TCP/IP connection(s).                                                                                                    |  |  |  |  |
| Dropped TX Responses                   | The number of responses that were intended to be<br>transmitted out the TCP/IP connection(s) but could not be<br>and were dropped. This typically occurs when one or more<br>connections close unexpectedly. |  |  |  |  |
| RX Byte Count                          | Number of bytes received on the TCP/IP connection(s).                                                                                                    |  |  |  |  |
| RX Message Count (From<br>Application) | Number of messages received on the TCP/IP connection(s).                                                                                                    |  |  |  |  |

| Counter Name                               | Description                                                                                                    |  |  |  |
|--------------------------------------------|----------------------------------------------------------------------------------------------------|--|--|--|
| Dropped RX Messages Due<br>to Congestion   | The number of messages that were dropped to the gatew<br>being overly congested. This typically occurs when the<br>application(s) send messages faster than the device(s) correspond. |  |  |  |
| Dropped Invalid or                         | The number of messages from the application(s) that were dropped to:                                                                                                    |  |  |  |
| Incomplete RX Messages                     | <ul> <li>Containing an invalid Modbus/RTU message format.</li> </ul>                                                                                                    |  |  |  |
|                                            | Containing an incomplete Modbus/RU message.                                                                                                    |  |  |  |
| Dropped RX Messages Due<br>to Invalid CRCs | Number of messages from the application(s) that were dropped due to an invalid Modbus/RTU CRC.                                                                                        |  |  |  |
| TX Byte Count (To Device)                  | Number of bytes transmitted out the serial port.                                                                                                    |  |  |  |

## Serial Interface Logs Page

The following page displays the serial message transmitted and received during normal operation.

The format is as follows:

Pkt(N): ddd:hh:mm:ss.mss Rx/Tx:(data packet)

Where:

| ddd | Days since last system restart |
|-----|--------------------------------|
|     |                                |

- **hh** Hours since last system restart
- mm Minutes since last system restart
- ss Seconds since last system restart
- mss Milliseconds since last system restart
- (data) Modbus/RTU message data.

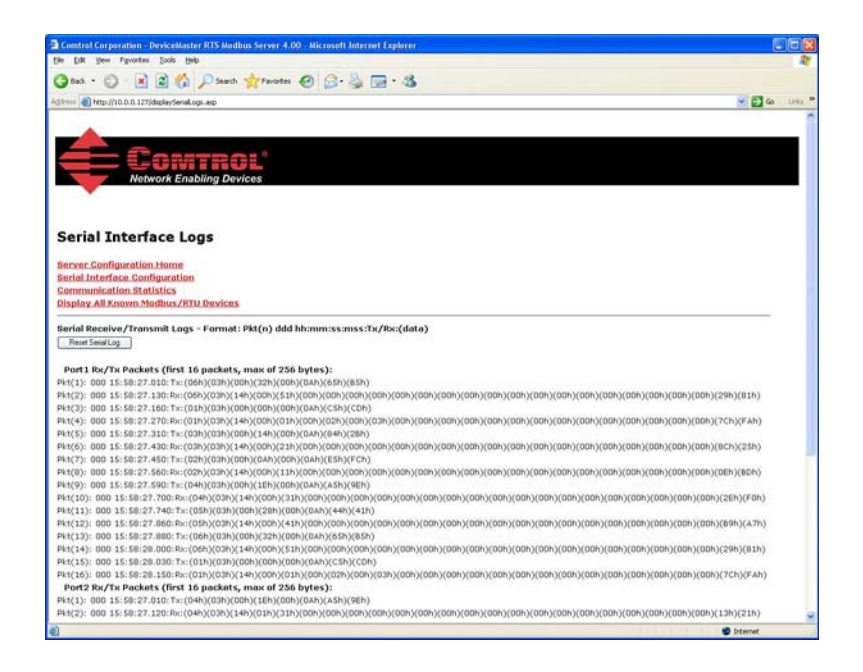

# **Troubleshooting and Technical Support**

This section contains troubleshooting information for your DeviceMaster. You should review the following subsections before calling Technical Support because they will request that you perform many of the procedures or verifications before they will be able to help you diagnose a problem.

- Troubleshooting Checklist on Page 27
- <u>General Troubleshooting on Page 28</u>
- Daisy-Chaining DeviceMaster 2E/4-Port Units on Page 29

If you cannot diagnose the problem, you can contact Technical Support on Page 30.

#### **Troubleshooting Checklist**

The following checklist may help you diagnose your problem:

- Verify that you are using the correct types of cables on the correct connectors and that all cables are connected securely.
  - *Note:* Most customer problems reported to Comtrol Technical Support are eventually traced to cabling or network problems.
- Isolate the DeviceMaster from the network by connecting the device directly to a NIC in a host system.

| Model                                    | Connected to           | Ethernet<br>Cable | Connector Name             |
|------------------------------------------|------------------------|-------------------|----------------------------|
| 1-Port                                   | Ethernet hub or<br>NIC | Standard          | 10/100 ETHERNET            |
| 1-Port Embedded                          | Ethernet hub or<br>NIC | Standard          | RJ45 port (not<br>labeled) |
| 2-Port - 1E (All<br>models)              | Ethernet hub or<br>NIC | Standard          | 10/100                     |
| 2-Port - 2E (All dual<br>Ethernet ports) | NIC or Ethernet<br>hub | Standard          | 10/100 - E1/E2             |
| 4-Port                                   | NIC                    | Standard          | DOWN                       |
| 1 1 010                                  | Ethernet hub           | Standard          | UP                         |

• Verify that the Ethernet hub and any other network devices between the system and the DeviceMaster are powered up and operating.

• Reset the power on the DeviceMaster and watch the **PWR** or **Status** light activity.

| PWR or Status LED                               | Description                             |
|-------------------------------------------------|-----------------------------------------|
| 5 sec. off, 3 flashes, 5 sec. off, 3 flashes    | Redboot <sup>™</sup> checksum failure.  |
| 5 sec. off, 4 flashes, 5 sec. off, 4 flashes    | SREC load failure.                      |
| 5 quick flashes                                 | The default application is starting up. |
| 10 sec. on, .1 sec. off, 10 sec. on .1 sec. off | The default application is running.     |

• If the device has a power switch, turn the device's power switch off and on, while watching the LED diagnostics.

- If the DeviceMaster does not have a power switch, disconnect and reconnect the power cord.
- Verify that the network IP address, subnet mask, and gateway is correct and appropriate for the network. If IP addressing is being used, the system should be able to ping the DeviceMaster.
- Verify that the IP address programmed into the DeviceMaster matches the unique reserved IP configured address assigned by the system administrator.
- If using DHCP, the host system needs to provide the subnet mask and gateway.
- Reboot the system and the DeviceMaster.
- If you have a spare DeviceMaster, try replacing the device.

## **General Troubleshooting**

This table illustrates some general troubleshooting tips.

Note: Make sure that you have reviewed the <u>Troubleshooting Checklist on Page 27</u>.

| General Condition                                                                                 | Explanation/Action                                                                                                    |
|---------------------------------------------------------------------------------------------------|----------------------------------------------------------------------------------------------------|
|                                                                                                   | Indicates that boot program has not downloaded to the unit.                                                                                                    |
| <b>PWR</b> or <b>Status</b> LED<br>flashing                                                       | 1. Reboot the system.                                                                                                    |
|                                                                                                   | <ol> <li>Make sure that you have downloaded the most current<br/>firmware for your protocol:<br/><u>http://www.comtrol.com/support/download.asp</u>.</li> </ol> |
|                                                                                                   | <i>Note:</i> If the PWR or Status LED is still flashing, contact Technical Support.                                                                             |
| <b>PWR</b> or <b>Status</b> LED not lit                                                           | Indicates that power has not been applied or there is a hardware failure. Contact Technical Support                                                             |
| Cannot ping the device<br>through Ethernet hub                                                    | Isolate the DeviceMaster from the network. Connect the device directly to the NIC in the host system (see Page 27).                                             |
| Cannot ping or connect to the DeviceMaster                                                        | The default IP address is often not accessible due to the subnet masking from another network unless <b>192.168</b> is used in the network.                     |
|                                                                                                   | In most cases, it will be necessary to program in an address that conforms to your network.                                                                     |
| DeviceMaster<br>continuously reboots<br>when connected to some<br>Ethernet switches or<br>routers | Invalid IP information may also cause the switch or router to<br>check for a gateway address. Lack of a gateway address is a<br>common cause.                   |

### Daisy-Chaining DeviceMaster 2E/4-Port Units

The DeviceMaster 2E/4-port models with external power supplies follow the IEEE specifications for standard Ethernet topologies.

When using the **UP** and **DOWN** ports, the DeviceMaster 2E/4 is classified as a switch. When using the **UP** port only, it is a simple end node device.

The maximum number of daisy-chained DeviceMaster 2E/4 units, and the maximum distance between units is based on the Ethernet standards and will be determined by your own environment and the conformity of your network to these standards.

Comtrol has tested with seven DeviceMaster 2E/4 units daisy-chained together using 10 foot CAT5 cables, but this is not the theoretical limit. You may experience a performance hit on the devices at the end of the chain, so it is recommended that you overload and test for performance in your environment. The OS and the application may also limit the total number of ports that may be installed.

Following are some quick guidelines and URLs of additional information. Please note that standards and URLs do change.

- Ethernet 10BASE-T Rules
  - The maximum number of repeater hops is four.
  - You can use Category 3 or 5 twisted-pair 10BASE-T cables.
  - The maximum length of each cable is 100m (328ft).
    - *Note:* Category 3 or 5 twisted pair cables look the same as telephone cables but they are not the same. The network will not work if telephone cables are used to connect the equipment.
- Fast Ethernet 100BASE-TX rules
  - The maximum number of repeater hops is two (for a Class II hub). A Class II hub can be connected directly to one other Class II Fast Ethernet hub. A Class I hub cannot be connected directly to another Fast Ethernet hub.
  - You must use Category 5 twisted-pair 100BASE-TX cables.
  - The maximum length of each twisted-pair cable is 100m (328ft).
  - The total length of twisted-pair cabling (across directly connected hubs) must not exceed 205m (672ft).
    - *Note:* Category 5 twisted pair cables look the same as telephone cables but they are not the same. The network will not work if telephone cables are used to connect the equipment.
- IEEE 802.3 specification: A network using repeaters between communicating stations (PCs) is subject to the "5-4-3" rule of repeater placement on the network:
  - Five segments connected on the network.
  - Four repeaters.
  - Three segments of the 5 segments can have stations connected. The other two segments must be inter-repeater link segments with no stations connected.

See <u>http://www.optronics.gr/Tutorials/ethernet.htm</u> for more specific information.

Additional information may be found at <a href="http://compnetworking.about.com/cs/ethernet1/">http://compnetworking.about.com/cs/ethernet1/</a> or by searching the web.

## **Technical Support**

It contains troubleshooting procedures that you should perform before contacting Technical Support since they will request that you perform, some or all of the procedures before they will be able to help you diagnose your problem. If you need technical support, use one of the following methods.

| Comtrol Contact Information |                                                      |
|-----------------------------|------------------------------------------------------|
| Downloads                   | ftp://ftp.comtrol.com/html/up_modbus_server_main.htm |
| Web site                    | http://www.comtrol.com                               |
| Phone                       | 763.494.4100                                         |